EHCHUBGUIDEGEN1\_SCREENS

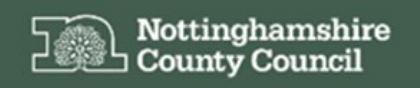

Education, Health and Care Hub

EHC Hub Guidance Contribute to an EHC Assessment SENCOs/Professionals

# ACCESSING THE EHC HUB

The EHC Hub can be accessed via the following link/URL:

### https://ehchub.nottinghamshire.gov.uk/

| Nottinghamshire<br>County Council                                                         |   |    | - |
|-------------------------------------------------------------------------------------------|---|----|---|
| Education, Health and Care Hub<br>Sign in to the EHCP with your account details.<br>Email | 2 |    |   |
| Password                                                                                  |   |    |   |
| Log in<br>Reset password<br>Ø About EHC                                                   |   |    |   |
|                                                                                           |   | Y. |   |
|                                                                                           |   |    | 1 |
|                                                                                           |   |    |   |

For more information about the EHC process click 
About EHC

The following gives an overview of how SENCOs or other professionals at a school/setting can contribute to a child/young person's EHC assessment through the EHC Hub.

A short video is also available here to detail how you can contribute to a child/young person's EHC assessment:

https://openobjects.vids.io/videos/a09dddb71f19e4c128/ehc-hub-contributor-how-to-provideadvice-towards-an-assessment

Additional essential guidance for completing an 'EHC needs assessment statutory advice' form on the EHC hub can be found here:

https://search3.openobjects.com/mediamanager/nottinghamshire/fsd/files/ehc\_hub\_essential\_guidance\_for\_education\_professionals\_writing\_statutory\_advice\_.pdf

### **MY CASES IN PROGRESS**

This is the landing area when you first access the EHC Hub and displays the cases that have EHC assessments in progress, which are currently assigned to you.

| Nottinghamshire<br>County Council                      |                          |                                                                                                    |                    |  |  |  |
|--------------------------------------------------------|--------------------------|----------------------------------------------------------------------------------------------------|--------------------|--|--|--|
| <     My cases in progress     My live cases           | Search my cases          | My cases in progress<br>Showing 2 of 2 cases that are in progress and currently assigned to you. Filter and search for specific cases using the <b>Case finder</b> .                |                    |  |  |  |
| <ul> <li>Setting Cases</li> <li>New request</li> </ul> | Status:<br>All v         | Peter Smith         Case start date: 06/00           Age: 13         Case to be completed by: 24/01           Status: Assessment in progress         Case to be completed by: 24/01 | <sup>12018</sup> > |  |  |  |
| Account settings                                       | All   Show closed cases: | Test Child       Case start date: 05/04         Age: 9       Case to be completed by: 23/08         Status: Draft EHC Plan(shared)       Case to be completed by: 23/08             | '2019<br>'2019 >   |  |  |  |

To access a case/record click the against the relevant child/young person.

Cases in the EHC Hub are assigned to you/your school/education setting by the ICDS team in the Local Authority. The team will also request advice from you as part of a child/young person's EHC Assessment.

If cases are not displaying they may not have been assigned to you, in this instance click the **Setting Cases** section of the EHC Hub menu.

| Nottingh<br>County C                                            | amshire<br>Jouncil      |                                                                                                    | O About EHC Log out                                                |
|-----------------------------------------------------------------|-------------------------|----------------------------------------------------------------------------------------------------|--------------------------------------------------------------------|
| <ul> <li>My cases in progress</li> <li>My live cases</li> </ul> | Search setting<br>cases | Education Setting cases<br>Showing 4 of 4 cases that are assigned to your linked Education Setting. Filter and search for specific cases using the Case finder. |                                                                    |
| Setting Cases  New request                                      | Status:                 | Mary Poppins<br>Age: 17<br>Status: Assessment in progress                                                                                                    | Case start date: 05/03/2019<br>Case to be completed by: 23/07/2019 |
| Account settings                                                | Education Setting:      | Peter Smith<br>Age: 13<br>Status: Assessment in progress                                                                                                    | Case start date: 06/09/2018<br>Case to be completed by: 24/01/2019 |
|                                                                 |                         | Freya Missleton<br>Age: 9<br>Status: Draft EHC Plan                                                                                                    | Case start date: 16/10/2018<br>Case to be completed by: 05/03/2019 |
|                                                                 |                         | Test Child<br>Age: 9<br>Status: Draft EHC Plan                                                                                                    | Case start date: 05/04/2019<br>Case to be completed by: 23/08/2019 |

This screen will display any cases that are currently assigned to your school/linked education setting.

To access a case/record click the against the relevant child/young person.

### ASSESSMENT SCREEN

Accessing a record will open a new screen which will detail any information recorded about a child/young person's EHC assessment.

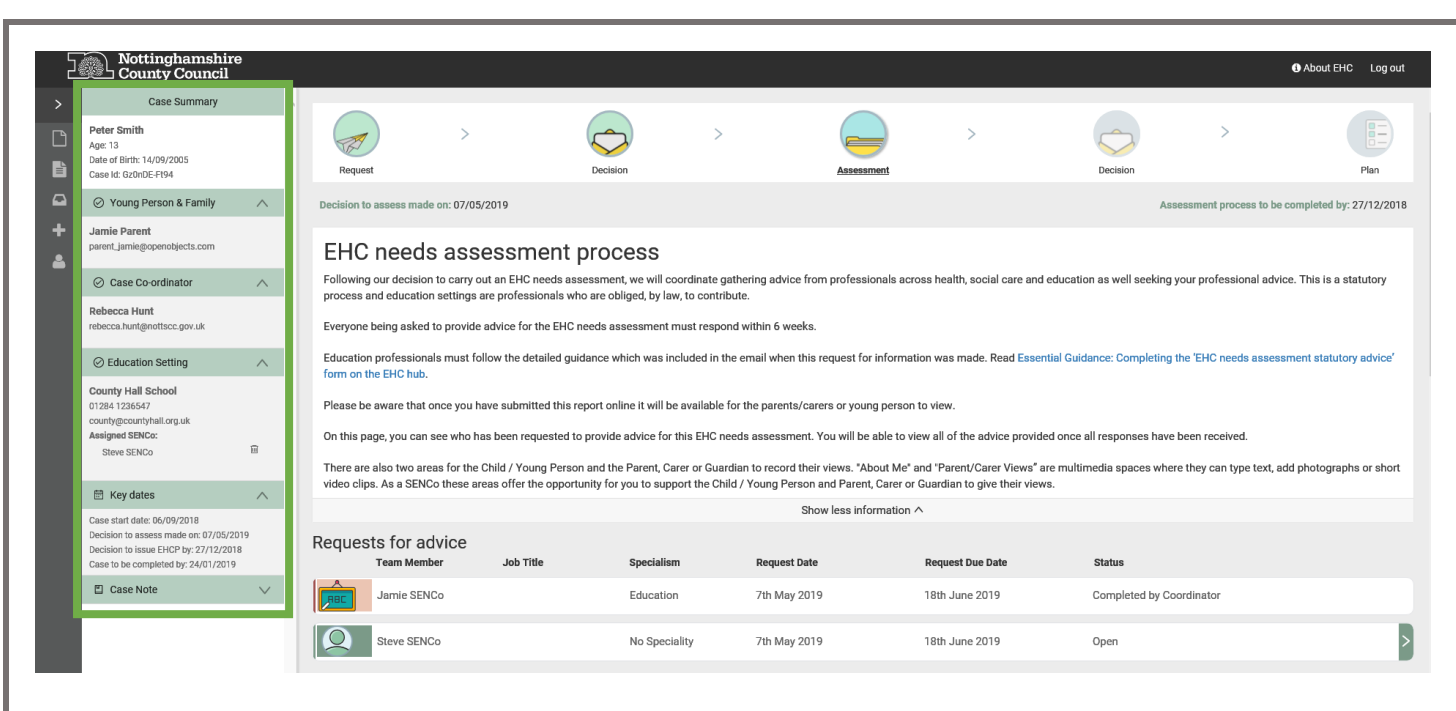

This screen is made up of case summary of information available about the child/young person, their family members, the case coordinator (who is assigned to a case in the Local Authority), details of their current education setting and assigned SENCo and finally the key dates of the assessment.

To contribute to an EHC assessment in response to a request for advice, click the against the open request against your record

| Reques | sts for advice<br>Team Member | Job Title | Specialism    | Request Date | Request Due Date | Status                   |   |
|--------|-------------------------------|-----------|---------------|--------------|------------------|--------------------------|---|
|        | Jamie SENCo                   |           | Education     | 7th May 2019 | 18th June 2019   | Completed by Coordinator |   |
| Q      | Steve SENCo                   |           | No Speciality | 7th May 2019 | 18th June 2019   | Open                     | > |

This will open a **Requests for advice** screen. Here you can record any information in support of a child/young person's EHC assessment.

Should you need access to information that a child/young person or their parents/carers have recorded scroll down the assessment screen.

| About Peter<br>This section is about what is important to the child or you<br>Where support has been given or where it has been comp<br>The content from this section will later be included in Sec | ung person. Where possible, this section should be completed t<br>leted on behalf of the child or young person, it should be made<br>tion A of the EHCP if the Local Authority decide to issue one. | by the child or young person themselves.<br>I clear in each section whether the child has directly quoted the | statements or if they have been summarised.      |
|----------------------------------------------------------------------------------------------------|----------------------------------------------------------------------------------------------------|----------------------------------------------------------------------------------------------------|--------------------------------------------------|
|                                                                                                    |                                                                                                    | ?                                                                                                    |                                                  |
| Things that are important to me                                                                                                    | Things that are working well at home and school                                                                                                    | Other information I think is important to know about me                                                       | Important things to know about my past           |
|                                                                                                    |                                                                                                    | Î                                                                                                    |                                                  |
| Things that I enjoy doing                                                                                                    | How to communicate with me                                                                                                    | My hope, dreams and aspirations for the future                                                                | Things I would like to change at home and school |
|                                                                                                    |                                                                                                    |                                                                                                    |                                                  |
|                                                                                                    |                                                                                                    | 4                                                                                                    |                                                  |

Any items that have information recorded against them are indicated with a  $\bigcirc$ , click on the item to access this.

| Our hopes and aspirations for the future |      | Ø                                         |
|------------------------------------------|------|-------------------------------------------|
| Our hopes and aspirations for the future | Save | Click or drag file to this area to upload |
|                                          |      |                                           |
|                                          |      |                                           |

Any information previously recorded will be shown here, add to, or amend the information as necessary and click save.

NOTE: if you are supporting a child/young person's access to the EHC Hub to record their own views you can use this process to mediate their access.

## **REQUEST FOR ADVICE**

| Request for Advice                                                                                                    | 8   |  |  |
|----------------------------------------------------------------------------------------------------|-----|--|--|
| Assessment process under Section 36 (1) of the Children and Families Act 2014                                                                                                    |     |  |  |
| A decision has been made to carry out an EHC needs assessment for this child our young person and you have been requested to provide advice. If you are to provide advice, please ensure that you do so within the statutory 6 week time frame set out by the SEND Code of Practice 2014. |     |  |  |
| Will you be providing advice for this child or young person?                                                                                                    |     |  |  |
|                                                                                                    |     |  |  |
| Save Changes Submit Adv                                                                                                    | ice |  |  |
| You have been asked for advice in the following areas: Education                                                                                                    |     |  |  |
| Request notes: test                                                                                                    |     |  |  |
| * Will you provide information & advice for this child/young person?                                                                                                    |     |  |  |
| No - Other (please state reason)                                                                                                    |     |  |  |
| No - Child or young person is not known and does not meet the criteria for an assessment                                                                                                    |     |  |  |
| No - Child or young person is known but does not meet the criteria for an assessment.                                                                                                    |     |  |  |
| Yes - Child or young person has an allocated worker, who will be providing advice.                                                                                                    |     |  |  |
| Yes - Child or young person is not known but meets the criteria for an assessment.                                                                                                    |     |  |  |
| Yes - Child or young person is known and meets the criteria for an assessment.                                                                                                    |     |  |  |
|                                                                                                    |     |  |  |
| Details                                                                                                    |     |  |  |
|                                                                                                    |     |  |  |
|                                                                                                    |     |  |  |

NOTE: Fields marked with a red \* are mandatory and must be completed before you can update/save a record.

For each of the No response options you select you will be asked to provide details of the reasoning behind this response.

Clicking the Yes options will open additional fields to enable you to provide information in support of an EHC assessment.

| * Will you provide information & advice for this child/young person?                                  |  |
|----------------------------------------------------------------------------------------------------|--|
| No - Other (please state reason)                                                                      |  |
| No - Child or young person is not known and does not meet the criteria for an assessment              |  |
| No - Child or young person is known but does not meet the criteria for an assessment.                 |  |
| Yes - Child or young person has an allocated worker, who will be providing advice.                    |  |
| Yes - Child or young person is not known but meets the criteria for an assessment.                    |  |
| Yes - Child or young person is known and meets the criteria for an assessment.                        |  |
| Details                                                                                               |  |
|                                                                                                    |  |
| * When did the child or young person first come into contact with your organisation?                  |  |
|                                                                                                    |  |
| Details of any discussions held between the child or young person and your organisation (if relevant) |  |
|                                                                                                    |  |
| Details of any discussions held between the parent(s) or carer(s) and your organisation (if relevant) |  |
|                                                                                                    |  |
| * What has your organisation put in place already to support the child or young person's needs?       |  |
|                                                                                                    |  |
|                                                                                                    |  |

Scrolling through the screen to get to **Advice Areas** for specific SEN Needs, Health and Social Care information.

| Request for Advice                                                                                                    | 8                                               |                                         |
|----------------------------------------------------------------------------------------------------|-------------------------------------------------|-----------------------------------------|
| Assessment process under Section 36 (1) of the Children and Families Act 2014<br>A decision has been made to carry out an EHC needs assessment for this child our young person and you have been requested to provide advice. If you<br>common that you do no within the statutors 6 work time forms and out by the SEND Code of Decision 2014.                                  | u are to provide advice, please                 |                                         |
| Will you be providing advice for this child or young person?                                                                                                    |                                                 |                                         |
|                                                                                                    | Save Changes                                    |                                         |
| Communication and interaction                                                                                                    |                                                 |                                         |
| If a decision is made to provide an education, health and care plan (EHCP), this advice may be used in section B of the EHCP.<br>What are the child or young person's strengths related to learning in this area?                                                                                                    |                                                 |                                         |
|                                                                                                    |                                                 |                                         |
| What are the child or young person's special educational needs related to learning in this area?                                                                                                    |                                                 |                                         |
| Enter information as necessary, if you scroll down you can al targets/outcomes for the child/young person, to do this click What are the long-term outcomes to be achieved? Long-term targets should include the child or young person's outcomes for the next key stage.Outcome time-bound) and should specify if they are education or training outcomes.  + Add a new outcome | ISO add details of any lo                       | ong-term<br>ble, achievable, realistic, |
| Outcome 1                                                                                                    |                                                 | Delete outcome                          |
| Outcome                                                                                                    |                                                 |                                         |
| What are the short-term target(s) to achieve this outcome?         Short-term targets should include steps to achieving the child or young person's outcomes over the         Steps to achieving outcome         No active steps for this outcome.         + Add a new provision                                                                                                 | e next year. Date to be achieved by Select date | Add                                     |
| You can add details of steps that would be needed to achieve<br>step should be achieved by clicking 💼 . You add additional s                                                                                                    | e an outcome. To ente<br>steps by clicking Add. | r the date a<br>this will update        |

|                              | + Add a r                                                                                                    | ew provision                                                                                  |                                |
|------------------------------|----------------------------------------------------------------------------------------------------|-----------------------------------------------------------------------------------------------|--------------------------------|
| F                            | Provision 1                                                                                                    |                                                                                               | Delete provision               |
|                              | Support Needed                                                                                                    |                                                                                               |                                |
|                              | To be provided by                                                                                                    | Staff / Student ratio                                                                         |                                |
|                              | How much / Quantity                                                                                                    |                                                                                               |                                |
|                              | How often                                                                                                    |                                                                                               |                                |
|                              |                                                                                                    |                                                                                               |                                |
| Sh                           | ould you need to you can remove the details c                                                                                                    | f a provision by clicking Delete provision                                                    |                                |
| On<br>Ad<br>Sl               | ce you have entered all information in support<br>vice screen and click <sup>Save Changes</sup> , click the<br>JBMITTING ADVICE                                                   | of a request return to the top of the to return to the main <b>Request for A</b>              | e Request for<br>Advice screer |
|                              |                                                                                                    |                                                                                               | •                              |
|                              | Request for Advice<br>Assessment process under Section 36 (1) of the Children and Families Act 2014                                                                               |                                                                                               | 8                              |
|                              | A decision has been made to carry out an EHC needs assessment for this child our young<br>ensure that you do so within the statutory 6 week time frame set out by the SEND Code o | person and you have been requested to provide advice. If you are to f Practice 2014.          | provide advice, please         |
|                              | Will you be providing advice for this child or young person?                                                                                                    |                                                                                               |                                |
|                              |                                                                                                    | لغ Download Save Change                                                                       | s Submit Advice                |
| On<br>car                    | ce you have recorded advice in support of an<br>n take. You can download a copy of the advice                                                                                     | EHC assessment there are several submitted by clicking                                        | actions you                    |
| By                           | clicking save changes you can save any changes wi                                                                                                    | thout submitting them.                                                                        |                                |
| Fin<br>loc<br><sub>Yes</sub> | ally, once you have added advice in support o<br>al authority. A pop-up message will be shown                                                                                     | of an assessment click <sup>Submit Advice</sup> to su<br>to ask if you are sure you want to c | bmit to the<br>continue click  |
| Cli                          | ck 😢 to return to the child/young person's ass                                                                                                    | essment screen in the EHC Hub.                                                                |                                |
|                              |                                                                                                    |                                                                                               |                                |
|                              |                                                                                                    |                                                                                               |                                |